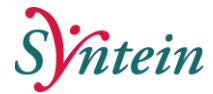

# Handleiding Welzijn op Recept Welzijnscoach

Verwijzing ontvangen, terugkoppelen en sluiten (via 'samenwerken' VIPLive)

# Inzien van een nieuwe verwijzing.

Als een patiënt naar u wordt verwezen door de huisartsenpraktijk, ontvangt u een mail van Calculus VIPLive.

| Dag,                                                                                                 |
|----------------------------------------------------------------------------------------------------|
| Zojuist heeft u een verwijzing ontvangen van (huisartsenpraktijk) met verwijsdatum (verwijsdatum).   |
| Login op <a href="https://www.viplive.nl">https://www.viplive.nl</a> om deze verwijzing te bekijken. |
| Met vriendelijke groet,                                                                              |
| Calculus Software                                                                                    |
|                                                                                                    |
| Calculus Software B.V.<br>Telefoon: 088-5281020<br>E-mail: <u>info@calculus-software.nl</u>          |
|                                                                                                    |

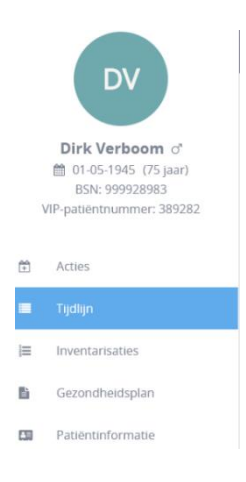

Als u via de link in de e-mail VIPLive opent, komt u meteen in het patiëntoverzicht van de betreffende patiënt.

# Inzien van (alle) verwezen patiënten

.

- 1. Log in <u>https://www.viplive.nl</u>
- 2. Klik op de balk 'Verwijzingen naar <praktijknaam>', zodat de verwijzingen inzichtelijk worden.

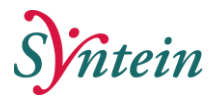

| Welkom bij VIPLive. Heeft u vrager                                                          | 1? 📞 088 - 528 10 20 📑 Contactformulier                             | Bestandsoverdracht | 🖵 Download Teamviewer 📑 Hand | dleidingen C→ Afmelden                                 |  |  |
|---------------------------------------------------------------------------------------------|---------------------------------------------------------------------|--------------------|------------------------------|--------------------------------------------------------|--|--|
|                                                                                             | PATIËNTOVERZICHT DECLARATIE                                         |                    | 🗟 Consultaties 🧠 Berichten   | KH K. (Kayleigh) Hogeslag<br>Sociom Syntein (98100099) |  |  |
| Verwijzingen<br>Overzicht van verwijzingen van de patiënten van een specifiek zorgprogramma |                                                                     |                    |                              |                                                        |  |  |
| Filters Herstel Filters                                                                     | Ontvangen verwijzingen Nieuw (13) In behandeling (124) Loopt af (0) |                    |                              |                                                        |  |  |
| ∨ Patiënt                                                                                   | Ontvangen verwijzingen                                              |                    |                              |                                                        |  |  |

3. Vervolgens worden de verwijzingen inzichtelijk. De verwezen patiënten zijn weergegeven op de datum van verwijzing.

U kunt patiënten selecteren op basis van de volgende verwijs categorieën:

- Ontvangen verwijzingen (alle verwijzingen van de praktijk)
- Nieuw verwezen patiënten (nieuw aan de praktijk verwezen)
- Patiënten in behandeling (in behandeling bij de praktijk
- Patiënten waarbij de verwijzing verloopt (verwijzing gaat sluiten)

### Patiëntoverzicht

Op het patiëntoverzicht staat relevante informatie over de patiënt. Deze informatie is weergegeven in een tijdlijn. Op de tijdlijn ziet u de verwijsreden en kunt u de verwijsbrief inzien. Medische gegevens zijn **niet** zichtbaar.

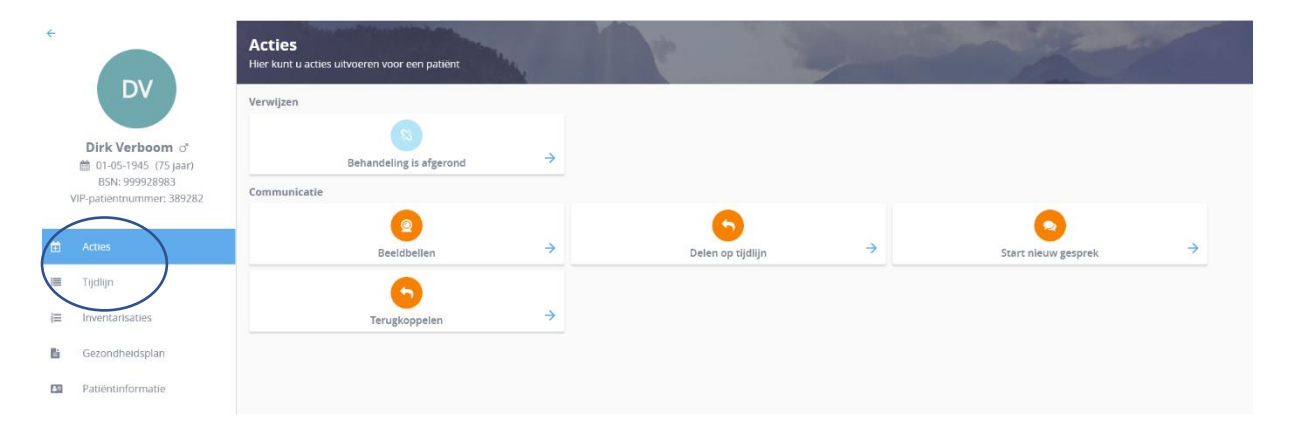

## Tijdlijn

Op de tijdlijn kunt u relevante gebeurtenissen inzien:

- Inzien wanneer een patiënt is aangemeld voor Welzijn op Recept
- De verwijzing en de verwijsbrief van de huisartsenpraktijk
- Terugkoppeling naar de huisartsenpraktijk door de welzijnscoach
- Inzien van een zorgactiviteit (n.v.t.)

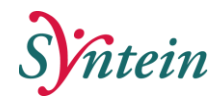

| 2 | viplive verwijzinge  | EN PATIËNTOVERZICHT DECLARATIE                                                                                      | 🗟 Consultaties                                   | Rerichten KH K. (Kayleigh) Hogeslag<br>Sociom Syntein (981000 |
|---|----------------------|----------------------------------------------------------------------------------------------------|--------------------------------------------------|---------------------------------------------------------------|
|   |                      | Tijdlijn<br>Recente activiteiten patient                                                                            | P                                                | - Maria                                                       |
|   | Jw                   | Q. Filter gebeurtenissen bijv verwijzingen, consultatie, verrichtingen                                              |                                                  |                                                               |
|   |                      | Terugkoppeling van K. (Kayleigh) Hogeslag bij Sociom<br>Syntein (98100099)                                          | 2 dagen geleden ingediend om 14:13   20-03-2023  |                                                               |
|   |                      | Terugkoppeling<br>Hallo Nine,                                                                                       |                                                  |                                                               |
| 1 | Acties               |                                                                                                    |                                                  |                                                               |
| - | Tijdlijn             |                                                                                                    |                                                  |                                                               |
| = | Inventarisaties      |                                                                                                    |                                                  |                                                               |
| 5 | Gezondheidsoverzicht |                                                                                                    |                                                  |                                                               |
| 3 | Externe koppelingen  |                                                                                                    |                                                  |                                                               |
| 3 | Patientinformatie    | Verwezen naar Sociom Syntein door Nine Bovens<br>(Huisartsenpraktijk Traverse )<br>Verwijsreden<br>Welzin on recent | 14 dagen gefeden ingediend om 15:52   08-03-2023 |                                                               |
|   |                      | Hulpvraag                                                                                                    |                                                  |                                                               |

# Terugkoppeling aan de huisartsenpraktijk

U kunt uw bevindingen terugkoppelen aan de huisartsenpraktijk vanuit het patiëntoverzicht. Deze terugkoppeling gaat rechtstreeks naar de huisarts via een bericht in zijn postvak van het huisartseninformatie systeem (HIS) én is te zien op de tijdlijn VIPLive (zowel bij de huisarts als bij de welzijnscoach).

- Let op Geef alleen een terugkoppeling als dit toegevoegde informatie is, standaard bij de opstart en bij het einde van een behandeling.
- Stap 1 Klik vanuit het patiëntoverzicht op "terugkoppeling naar huisarts".

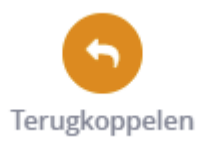

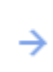

Stap 2 U ziet dan het terugkoppelscherm.

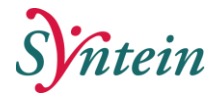

| iek | ecteer ontvangers<br>Huisarts 1         |   | Huisarts 2                |   | Huis  | artsenpraktijk       |
|-----|-----------------------------------------|---|---------------------------|---|-------|----------------------|
|     | 500048779@lms.lifeline.nl               | _ | 500035526@lms.lifeline.nl | _ | 50009 | 7817@lms.lifeline.nl |
| 3   | Huisarts 3<br>500027608@lms.lifeline.nl |   |                           |   |       |                      |
| er  | icht                                    |   |                           |   |       |                      |
| þ   | yp hier uw bericht                      |   |                           |   |       |                      |

- Stap 3Selecteer **de huisartsenpraktijk** aan wie u het bericht wilt terugkoppelen.<br/>(tenzij er andere afspraken gemaakt zijn).
- Stap 4 Typ uw bericht indien nodig (werkafspraak bij start en bij afsluiten klopt?)
- Stap 5 Klik op 'Verstuur bericht'. Het bericht verschijnt op de tijdlijn van de patiëntenkaart en is ook verzonden naar de huisartsenpraktijk (als edifact bericht).

### Verwijzing sluiten

Let op: Vóórdat u de verwijzing gaat afronden, typt u nog een laatste bericht dat in het HIS van de huisarts terecht komt.

Geef in een paar zinnen aan waarnaar u de persoon hebt doorverwezen en wat u verder nog van belang vindt. Doe dit zo beknopt en duidelijk mogelijk.

Er zijn twee manieren om een verwijzing te sluiten

- 1. De verwijzing sluiten vanuit de huisartsenpraktijk
- 2. De verwijzing sluiten vanuit de welzijnscoach

## De verwijzing sluiten vanuit de welzijnscoach (behandeling is afgrond)

Stap 1 Ga naar de actiepagina van de betreffende patiënt (zie volgende pagina).

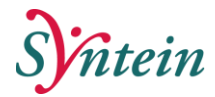

| +   |                                                                                          | Acties<br>Hier kunt u acties uit | voeren voor een patiënt |   | 100               |   |                     | -       |
|-----|------------------------------------------------------------------------------------------|----------------------------------|-------------------------|---|-------------------|---|---------------------|---------|
|     | JA                                                                                       | Declareren                       |                         |   |                   |   |                     |         |
|     | Johan van Arend ்<br>18-03-1992 (29 jaar)<br>BSN: 999968658<br>VIP-patiëntnummer: 389286 | Verwijzen                        | Voeg zorgactiviteit toe | ÷ |                   |   |                     |         |
|     | Acties                                                                                   |                                  | Sehandeling is afgerond | ÷ |                   |   |                     |         |
| 100 | Tijdlijn                                                                                 | Communicatie                     |                         |   |                   |   |                     |         |
| i≡  | Inventarisaties                                                                          |                                  | 2                       | 4 | 9                 | 2 | 0                   | 4       |
| D   | Gezondheidsoverzicht                                                                     |                                  | Beelabeilen             |   | Delen op tijdlijn |   | Start nieuw gesprek | <u></u> |
| [3] | Patiëntinformatie                                                                        |                                  | Terugkoppelen           | ÷ |                   |   |                     |         |

# Stap 2Let op! Zorg dat u de laatste terugkoppeling heeft gedaan.Zodra de behandeling is afgerond kunt u dit niet meer terugkoppelen.

Selecteer hier 'behandeling is afgerond'

# Stap 3Er opent een pop-up scherm.Bij de 'opmerking' vermeldt u een van de onderstaande opties:

- Verwezen naar informeel aanbod
- Verwezen naar formeel aanbod
- Verwezen naar formeel én informeel aanbod
- Terugverwezen

| Behandeling is afgerond                                                                                                    | ×   |
|----------------------------------------------------------------------------------------------------|-----|
| Weet u zeker dat u de verwijzing(en) wilt sluiten? Na het sluiten heeft u geen toegang meer tot het patiëntenoverzicht van deze patiënt en kunt u ge<br>activiteiten meer starten of behandelingen declareren/terugkoppelen. | en  |
| Opmerkingen                                                                                                    |     |
| Toelichting/reden sluiten verwijzing                                                                                                    |     |
|                                                                                                    | h   |
| Annuleer Verwiizing(en) slui                                                                                                    | ten |
|                                                                                                    |     |

### Let op!

- De woorden hierboven in geel moeten exact zo geschreven worden, zodat VIPLive ze kan filteren. Het is niet hoofdletter gevoelig, maar met spelfout of bijvoorbeeld spaties worden ze niet weergeven in het dashboard.
- Deze opmerkingen zijn voor <u>het regio inzicht</u>. De verwijzer krijgt alleen een notificatie per mail als de ketenpartner een verwijzing sluit (de opmerkingen ziet de huisarts niet)

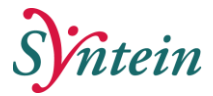

- Indien u de huisarts wil informeren en een inhoudelijk bericht wil terugkoppelen, gebruik dan de knop 'terugkoppelen'. Dit bericht krijgt de huisartsenpraktijk wel rechtstreeks in het HIS.
- Stap 4 Klik op "verwijzing sluiten" om de verwijzing definitief af te sluiten
- Stap 5 U kunt de afgesloten verwijzing terug zien op de tijd lijn van de betreffende patiënt

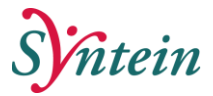

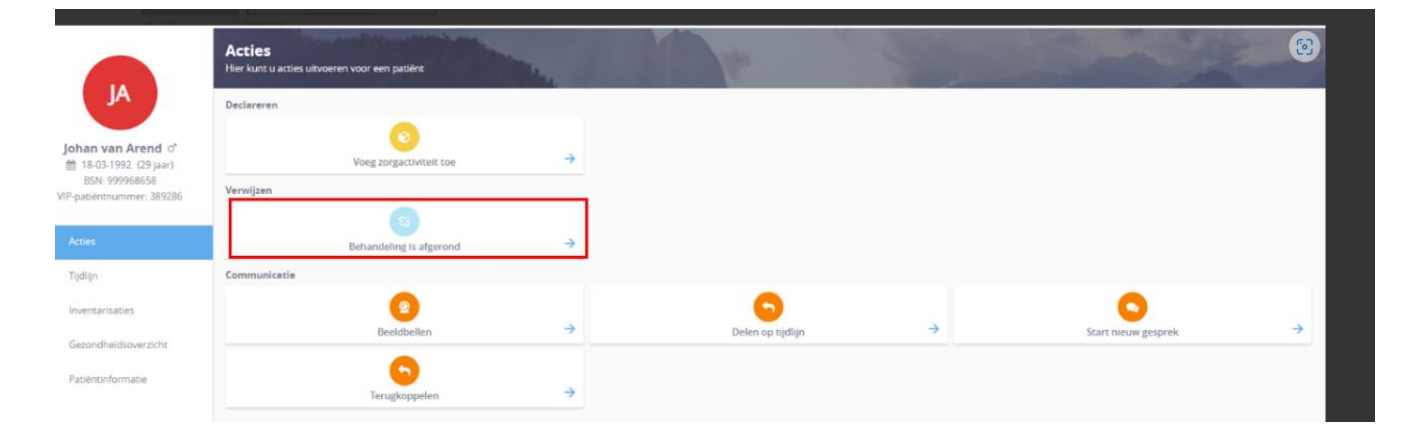

## Bijlage: extra toelichting actieknoppen behandeling afronden, terugkoppelen en tijdlijn

### Actieknop behandeling is afgerond (verwijzing sluiten)

- Deze knop is om de verwijzing te sluiten. Dit komt <u>niet</u> in het HIS. Indien u nog een inhoudelijk bericht wil terugkoppelen, gebruikt u de knop 'terugkoppelen'.
- De verwijzer krijgt een notificatie per mail als de ketenpartner de verwijzing sluit.
- Op de <u>tijdlijn</u> kunnen alleen de huisartsenpraktijk en de ketenpartnerpraktijk zien dat de behandeling is afgerond.

### Actieknop terugkoppelen

#### Terugkoppeling aan de huisartsenpraktijk

Vanuit het patiëntenoverzicht is het mogelijk om uw bevindingen terug te koppelen aan de huisartsenpraktijk. Deze terugkoppeling is vervolgens zichtbaar op de tijdlijn in VIPLive maar wordt ook rechtstreeks aan de huisarts teruggekoppeld. De huisarts krijgt dit bericht binnen in zijn postvak van het huisarts informatie systeem.

*Let op!* Geef alleen een terugkoppeling aan de huisarts wanneer u denkt dat dit waardevolle informatie is voor de huisarts. Bijvoorbeeld bij het einde van een behandeling.

1. Klik op "Terugkoppeling naar huisarts" vanuit het patiëntenoverzicht.

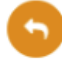

- De huisarts krijgt dit bericht binnen in het postvak HIS
- Alleen de huisartsenpraktijk en de ketenpartner die de terugkoppeling heeft gegeven kunnen de terugkoppeling zien.

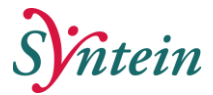

# Actieknop delen op tijdlijn

Let op: wanneer je deze actieknop gebruikt dan ziet iedereen dit in het zorgnetwerk. Deze knop wordt soms bij "gesprekken" gebruikt.